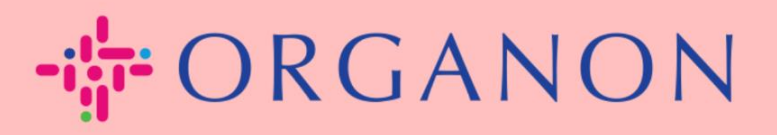

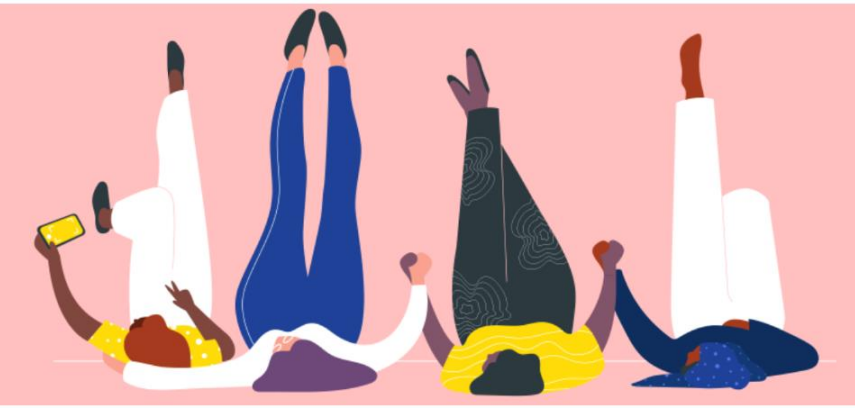

## マージリクエストを送信

設定する方法

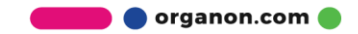

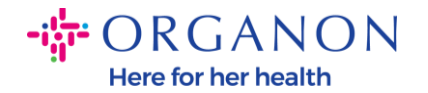

## Coupaでマージリクエストを送信する方法

## 1. 設定タブをクリックし、アカウント統合申請を選択します。

| <b>coupa</b> supplier port a | al                  |         |     |    |    |      | -      | TEST 🗸   通知 🌀   ヘルプ |
|------------------------------|---------------------|---------|-----|----|----|------|--------|---------------------|
| ★ 請求書 発注 日                   | ビジネスプロフィール 設定       | サービスシート | ASN | 調達 | 予測 | カタログ | コミュニティ | その他                 |
| 管理者 顧客の設定 接                  | 続リクエスト              |         |     |    |    |      |        |                     |
| 管理者 アカウント統合                  | 申請                  |         |     |    |    |      |        |                     |
| ユーザー                         | アカウントの統合申請を開始しま     | す       |     |    |    |      |        |                     |
| アカウント統合申請<br>アカウント統合の提案      | coupa@coupamail.edu |         |     |    |    |      |        |                     |

 メールアドレスフィールドに、マージリクエストを送信したい相手のメー ルアドレスを入力し、アカウント統合を申請をクリックします。

| 管理者 アカウント統合 | 合申請                                                                                                    |
|-------------|----------------------------------------------------------------------------------------------------|
| ユーザー        | アカウントの統合申請を開始します                                                                                                   |
| アカウント統合申請   |                                                                                                    |
| アカウント統合の提案  | coupa@coupamail.edu                                                                                                |
| 参加申請        |                                                                                                    |
| 税務代理人       | recAPTCHA<br>Privacy - Terma                                                                                       |
| 支払方法        |                                                                                                    |
| sFTPアカウント   | 🌵 アカウントの統合を行うことで、統合されたすべてのユーザーは、リンクしている顧客への請求書の発行と支払情                                                              |
| cXML エラー    | <b>報の送信を、会社を代表して行えるようになります。</b> このメールアドレスが貴社に属すユーザーのものであること<br>を確認してから、アカウント統合申請を送信してください。承認後に、アカウントの統合を元に戻すことはできま |
| sFTPファイルエラー | せん。アカウントの統合について詳細を確認してください。                                                                                        |
| (顧名へ)<br>   | アカウント統合を申請                                                                                                    |
|             |                                                                                                    |

🛑 🔵 organon.com 🔵

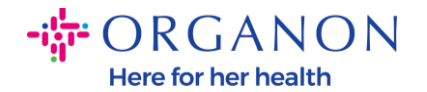

3. 受信者へのメモフィールドに相手へのメッセージ(例:「リクエストを承認 してください」)を入力し、申請を送信をクリックします。

\*アカウントオーナー ⑥ マイ アカウント

る

○ この申請を送信する相手先会社を統合後のアカウントの新しい所有者にす

このオプションを選択すると、自分がアカウント所有者でなくなること理解しました。

| * 受信者へのメモ |                 | ĥ                            |
|-----------|-----------------|------------------------------|
|           | I'm not a robot | reCAPTCHA<br>Privacy - Terms |

アカウントの統合を行うことで、統合されたすべてのユーザーは、リンクしている顧客への請求書の発行と支払情報の送信を、会社を代表して行えるようになります。このメールアドレスが貴社に属すユーザーのものであることを確認してから、アカウント統合申請を送信してください。承認後に、アカウントの統合を元に戻すことはできません。アカウントの統合について詳細を確認してください。

| キャンセル | 申請を送信 |
|-------|-------|
|-------|-------|

相手にはリクエストを承認するよう通知されます。マージリクエストを承認するには、相手がCoupaにログインし、設定タブをクリックしてアカウント統合申請を選択する必要があります。

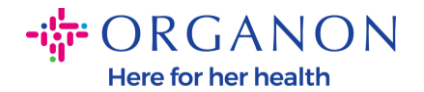

| <b>ộ coupa</b> supplier porta                                                                                                    | ıl                  |         |     |    |    |      | ١      | 「EST~   通知 <mark>6</mark> ) | ヘルプ・ |
|----------------------------------------------------------------------------------------------------|---------------------|---------|-----|----|----|------|--------|-----------------------------|------|
| ☆ ☆ | ごジネスプロフィール 設定       | サービスシート | ASN | 調達 | 予測 | カタログ | コミュニティ | その他                         |      |
| 管理者 顧客の設定 接続                                                                                                    | 続リクエスト              |         |     |    |    |      |        |                             |      |
| 管理者 アカウント統合                                                                                                    | 申請                  |         |     |    |    |      |        |                             |      |
| ユーザー                                                                                                    | アカウントの統合申請を開始しま     | す       |     |    |    |      |        |                             |      |
| アカウント統合申請<br>アカウント統合の提案                                                                                                    | coupa@coupamail.edu |         |     |    |    |      |        |                             |      |

5. マージリクエストは未処理のアカウント統合申請に表示されます。返答 をクリックします。

| 未処理のアカ・          | ウント統合申請                      |         |
|------------------|------------------------------|---------|
| 申請済み<br>25/01/28 | TEST COUPA LTD<br>London, UK | 他社による開始 |
|                  | London England 1234          |         |
|                  | United Kingdom               |         |

**6. 申請者へのメモを追加一**ルドに送信者へのメッセージ(例:「承認しました」)を入力し、**承認**をクリックします。

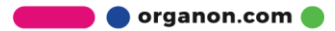

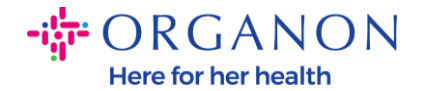

統合されたアカウントへの CD (vendoronboardingtest01@gmail.com) アクセス権を持つユーザー

申請者からのメモ please accept

|            | prodoo diooopt |                     |
|------------|----------------|---------------------|
| 申請者へのメモを追加 |                |                     |
|            | ☑ 上記のメールアドレスを  | ■<br>自社の社員のものであると認ら |

カウント統合することに同意します

▲ この申請は、異なるメールドメインのユーザーから送信されています。このユー ザーが貴社に属している確認が取れる場合にのみ、この申請を承認してください。アカウントの統合を行うことで、統合されたすべてのユーザーは、リンクしている顧客への請求書の発行と支払情報の送信を、会社を代表して行えるようになります。承認後に、アカウントの統合を元に戻すことはできません。アカウントの統合について詳細を確認してください。

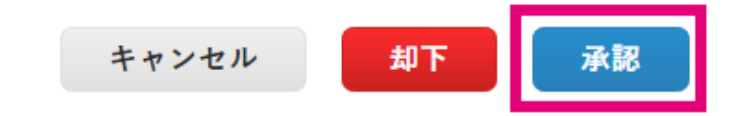

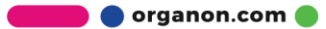